## How to Exclude Users from Receiving Bot Notifications

You can configure bots to stop sending notifications to identified team members. This is done by adding a filter that will exclude the user from receiving bot messages.

What's in this article:

- Excluding a user from the bot notifications
- Adding the DataFilter block
- Restoring an excluded user
- · How to view the user email in User Management

Only an admin with editing privileges can exclude individuals from receiving bot messages.

## Excluding a user from the bot notifications

| 1. ( | Open the M | ISPbots app and navig  | ate to Bot | S.                    |           |                    |  |
|------|------------|------------------------|------------|-----------------------|-----------|--------------------|--|
|      | MS         | ра⇔т⊴ (                | \$         |                       |           |                    |  |
|      | >          | 企                      |            |                       |           |                    |  |
|      |            | Daily Total Escalation |            | Daily Total Messages  |           | Escalated Messages |  |
|      | ନ୍ଦ        | 0                      |            | 0                     |           | 8                  |  |
|      | 88         | Weekly 0               |            | Weekly 0              |           | Weekly 36          |  |
|      | Bot        | 7 days generated r     | nessages l | by bots (Bots with es | calation) |                    |  |
|      | ⊞          |                        |            |                       |           |                    |  |
|      | ₾          |                        |            |                       |           |                    |  |
|      | Ľ          |                        |            |                       |           |                    |  |
|      | ~          |                        |            |                       |           |                    |  |

2. Search for the bot where the user needs to be excluded and click it to open. For our example, we will use the ConnectWise Manage Late Time Entry Alert bot.

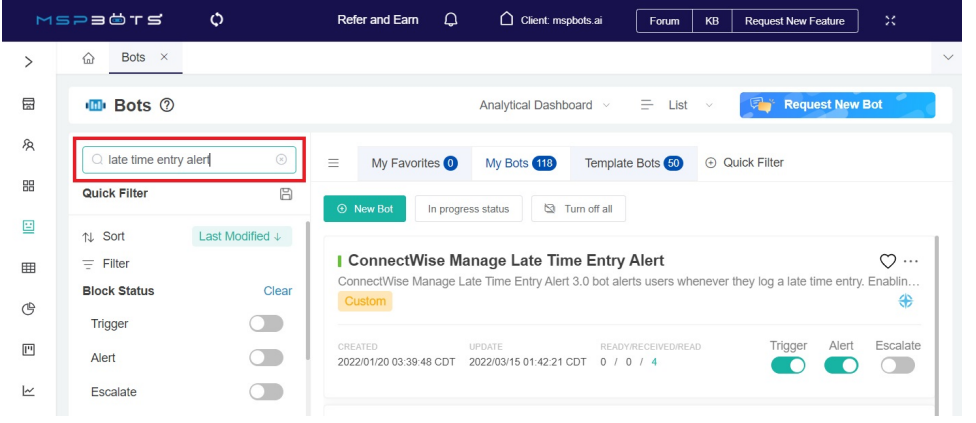

3. Once open, click **Design**. This will open the Real-time Data pop-up window.

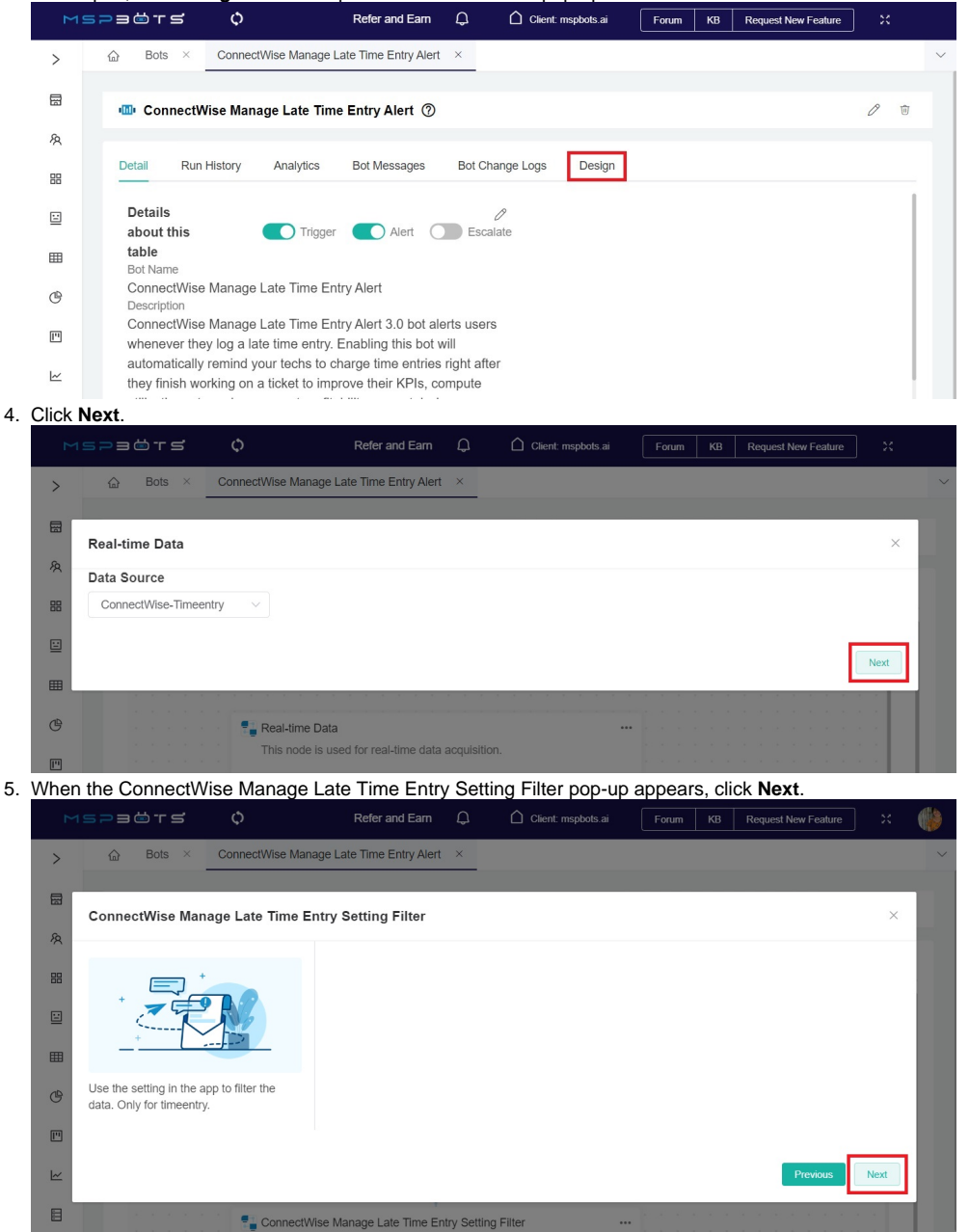

6. Check if you see the DataFilter window. If you do, follow the succeeding procedure on how to create a new filter that will exclude the user. If the DataFilter window is not available, you need to create the DataFilter block before you can proceed. For this, refer to the section on Adding the Data Filter block.

To create a new filter on the DataFilter block:

| a. | Hover   | rover    | the 🕀        | icon and        | l select +                                                                                                    | ⊦Add      | Condition.            |                        |          |                             |           |         |                     |                 |     |
|----|---------|----------|--------------|-----------------|----------------------------------------------------------------------------------------------------|-----------|-----------------------|------------------------|----------|-----------------------------|-----------|---------|---------------------|-----------------|-----|
|    | Σ       | spa      | а 📛 т 🖆      | φ               |                                                                                                    | Refer a   | nd Eam 💭              | 🗋 Clie                 |          | bots.ai                     | Forum     |         | Request New Feature |                 | ٩   |
|    | >       |          | Bots ×       | ConnectWis      | e Manage La                                                                                                    | te Time E | Entry Alert ×         |                        |          |                             |           |         |                     |                 | ~   |
|    |         |          |              |                 |                                                                                                    |           |                       |                        |          |                             |           |         |                     |                 |     |
|    | R       | DataFi   | ilter        |                 |                                                                                                    |           |                       |                        |          |                             |           |         |                     |                 | ×   |
|    | 88      | AND      | OR           | Ð               |                                                                                                    |           |                       |                        |          |                             |           |         |                     | <del>q.</del> 1 |     |
|    | <b></b> |          | + Add        | Group           |                                                                                                    | ~         | {last/30/days/include |                        | Туре     | datetime                    | $\otimes$ |         |                     |                 |     |
|    | III     |          | + Add        | Condition ;     | Not Empty                                                                                                    |           | Value                 |                        | Гуре     | datetime                    | $\sim$    |         |                     |                 |     |
|    | (19)    |          | endTimeEnt   | erTin V         |                                                                                                    |           | 30                    | ↓ 1                    | Type     | number                      | $\sim$    |         |                     |                 |     |
|    |         |          |              |                 |                                                                                                    |           |                       |                        |          |                             | Ū         |         |                     |                 |     |
|    |         |          |              |                 |                                                                                                    |           |                       |                        |          |                             |           |         | Previous            | Next            |     |
|    |         |          | (1,1,1,1,1)  |                 | $e^{-1}e^{-2}e^{-2}e^{-$ |           |                       |                        | 6 8 3    |                             |           | 1. 1. 1 |                     | 1               |     |
| h  | When    | the n    | ew row       | Cor<br>appears  | nnectWise Ma                                                                                                    | nage Lat  | te Time Entry Setting | Filter                 | ow       |                             |           |         | さぶそうさく              |                 |     |
| ь. | M       | 523      | i⇔⊤s         | ¢               | CHER OIT                                                                                                    | Refer a   | nd Earn D             |                        | ent: msp | bots.ai                     | Forum     | KB F    | Request New Feature | ] ×             |     |
|    | >       | 슯        | Bots ×       | ConnectWis      | se Manage La                                                                                                    | te Time B | Entry Alert $\times$  |                        |          |                             |           |         |                     |                 | ~   |
|    |         | -        |              |                 |                                                                                                    |           |                       |                        |          |                             |           |         |                     |                 |     |
|    | 20      | Datał    | Aa ticketUp  | odatedBy        |                                                                                                    |           |                       |                        |          |                             |           |         |                     |                 | ×   |
|    |         | Filter   | Aa ticketLir | nk              | ig                                                                                                    |           |                       |                        |          |                             |           |         |                     | <del>q.</del> t |     |
|    | 88      | AIND     | # timeEnt    | ryStartTimeHou  | r                                                                                                    |           |                       |                        |          |                             |           |         |                     |                 |     |
|    |         |          | # timeEnt    | ryNotesLength   |                                                                                                    |           | {last/30/days/include |                        | Туре     | datetime                    | $\otimes$ |         |                     |                 |     |
|    | E       |          | 8 owner      |                 |                                                                                                    |           | Value                 |                        | Туре     | datetime                    | ∕ ⊗       |         |                     |                 |     |
|    | C       |          | # CWUId      | n/InternalMotee |                                                                                                    |           | 30                    | × .                    | Туре     | number                      | $\sim$    |         |                     |                 |     |
|    | [1]     | l, (     | select field | ~ ×             |                                                                                                    |           |                       |                        |          |                             |           |         |                     |                 |     |
|    | k       |          |              |                 |                                                                                                    |           |                       |                        |          |                             |           |         |                     |                 |     |
|    |         |          |              |                 |                                                                                                    |           |                       |                        |          |                             |           |         | Previous            | Next            |     |
| c. | Next,   | click t  | he Type      | field and       | select t                                                                                                    | ext.      |                       |                        |          |                             |           |         |                     |                 |     |
|    | M       | 5230     | s -r s       | ¢               |                                                                                                    |           | Refer and Earn        | Q                      | ۵ a      | lient: mspbots.ai           | Foru      | m KB    | Request New Featu   | re              | к 🍈 |
|    | >       | <u>ن</u> | Bots ×       | ConnectWise Ma  | nage Late Time                                                                                                    | Entry Ale | ert ×                 |                        |          |                             |           |         |                     | ß               | ~   |
|    | B       |          | Connectivit  | e manage Law    | e nine Entry                                                                                                    | Alon      | /                     |                        |          |                             |           |         |                     |                 |     |
|    | R       | C        | DataFilter   |                 |                                                                                                    |           |                       |                        |          |                             |           |         |                     | ×               |     |
|    | 88      |          | AND OR       | $\oplus$        |                                                                                                    |           |                       |                        |          |                             |           |         | Q                   | Û               |     |
|    |         |          | timeE        | ntryDateEn ∨    | In                                                                                                    |           | {last/30/days/include | T                      | ype      | datetime $ \smallsetminus $ | $\otimes$ |         |                     |                 |     |
|    |         |          | timeE        | ntryTimeEr 🗸    | Is Not Empty                                                                                                    | ( ~ )     | Value                 | т                      | ype      | datetime $ \smallsetminus $ | $\otimes$ |         |                     |                 |     |
|    | œ       |          | endTi        | meEnterTin 🗸    | >                                                                                                    |           | 30                    | <ul> <li>т;</li> </ul> | уре      | number $\vee$               | $\otimes$ |         |                     |                 |     |
|    |         |          | owner        |                 |                                                                                                    |           | Select                | × T                    | ype      | user <                      | $\otimes$ |         |                     |                 |     |
|    |         |          |              |                 |                                                                                                    |           |                       |                        |          | text                        | ]         |         |                     |                 |     |
|    |         |          |              |                 |                                                                                                    |           |                       |                        |          | number                      |           |         | Previous Nex        | 1               |     |
|    | CO.     |          |              | Filtering       | data                                                                                                    |           |                       |                        |          | udletime                    |           |         |                     |                 |     |

d. Click the second field on the row and select Not Equals.

|       | ≤ра⇔т⊴     | ≓ ¢                    |                          | Refer and Earn        | Q     | Client: mspbots.ai | Forum     | KB Request Ne | w Feature   |   |   |
|-------|------------|------------------------|--------------------------|-----------------------|-------|--------------------|-----------|---------------|-------------|---|---|
| >     | 습 Bots     | × ConnectWise Ma       | anage Late Time Entry Al | ert ×                 |       |                    |           |               |             |   | ~ |
| 8     | ·III• Conn | ectWise Manage Lat     | e Time Entry Alert(      | 0                     |       |                    |           |               |             | 0 | Ū |
| Ŗ     | C DataF    | ilter                  |                          |                       |       |                    |           |               | ×           |   |   |
| 88    |            | OR +                   |                          |                       |       |                    |           |               | <u>q_</u> ₿ |   |   |
|       |            | timeEntryDateEn $\vee$ | In v                     | {last/30/days/include | є Тур | e datetime ~       | $\otimes$ |               |             |   |   |
| ▦     |            | timeEntryTimeEr $\vee$ | Is Not Empty             | Value                 | Тур   | e datetime ~       | $\otimes$ |               |             |   |   |
| G     |            | endTimeEnterTin $\vee$ | >                        | 30                    | √ Тур | e number v         | 8         |               |             |   |   |
| ["    |            | owner 🗸                | 1 ^                      | Select                | √ Тур | e text 🗸           | $\otimes$ |               |             |   |   |
| ~     |            |                        | Equals                   |                       |       |                    |           |               |             |   |   |
|       |            |                        | Not Equals               | ]                     |       |                    |           | Previous      | Next        |   |   |
| an Co |            | Filtering              | Contains                 |                       |       |                    |           |               |             |   |   |

e. Lastly, type the user's email address on the third field in the row. This email should match the one listed in User Management. To verify if the email you are about to use is correct, see the section on Checking the user's email.

|         | SPE     | ₃⇔⊤≤          | ¢           |                 | Refe    | r and Earn    | Q           | ∩ c | lient: mspl | bots.ai  | Forum |   | Request New Feature |                        |     |   |
|---------|---------|---------------|-------------|-----------------|---------|---------------|-------------|-----|-------------|----------|-------|---|---------------------|------------------------|-----|---|
| >       |         | Bots ×        | Conne       | ctWise Manage L | ate Tim | e Entry Alert | ×           |     |             |          |       |   |                     |                        |     | ~ |
| 8       | DataF   | ilter         |             |                 |         |               |             |     |             |          |       |   |                     |                        | ×   |   |
| 88      | Filters | OR (          | Ð           |                 |         |               |             |     |             |          |       |   |                     | $\overline{Q_{v}^{-}}$ | Û   |   |
| <u></u> |         | timeEntryDate | eEn 🗸       | In              | ~       | {last/30/d    | ays/include |     | Туре        | datetime | ~ @   | ) |                     |                        |     |   |
| ⊞       |         | timeEntryTime | eEn 🗸       | Is Not Empty    |         | Value         |             |     | Туре        | datetime | ~ @   | ) |                     |                        |     |   |
| Ċ       |         | endTimeEnter  | rTin $\sim$ | >               | ~       | 30            |             |     | Туре        | number   | × (8) | ) |                     |                        |     |   |
|         |         | owner         |             | Not Equals      | ~       | user@con      | npany.com   |     | Туре        | text     | × «   | ) |                     |                        |     |   |
| ~       |         |               |             |                 |         |               |             |     |             |          |       |   |                     |                        |     |   |
|         |         |               |             |                 |         |               |             |     |             |          |       |   | Previous            | N                      | ext |   |
| 000     |         |               |             |                 |         |               |             |     |             |          |       |   |                     |                        |     |   |

The field where you type the email is case-sensitive. Incorrectly spelled email addresses and those that do not match the entry in User Management will make the exclusion unsuccessful.

- f. Click Next after typing the user email.
- Glock rook and typing the deer email.
   Glock rook and typing the deer email.
   Keep clicking Next on the pop-up windows until you reach the last window, where you have to click Finish.
   For our example, the ConnectWise Manage Late Time Entry Alert bot, click Next on the Alert and Escalation windows, then click Finish. h. When the bot's tab reappears, click Save to keep the new settings.

## Adding the DataFilter block

1. Follow Steps 1 to 3 of the section on Excluding a user from the bot notifications. If a pop-up window comes up, close it.

2. Hover over the vertical line between the blocks. Click the 🕒 icon and select Add a block.

| Paërs 🗘                                     |                        | Refer | and Earn | Φ | Client: | mspbols.ai | Forum | КВ | Request New I | eature |      |
|---------------------------------------------|------------------------|-------|----------|---|---------|------------|-------|----|---------------|--------|------|
| Bots × ConnectWise Manage Late Time Entry A | Jert ×                 |       |          |   |         |            |       |    |               |        |      |
|                                             | -                      |       |          |   |         |            |       |    |               |        |      |
| ConnectWise Manage Late Time Entry Alert    | 0                      |       |          |   |         |            |       |    |               | 4      | / 10 |
|                                             |                        |       |          |   |         |            |       |    |               |        |      |
| Detail Run History Analytics Bot Messages   | Bot Change Logs Det    | sign  |          |   |         |            |       |    |               |        |      |
|                                             |                        |       |          |   |         |            |       |    | 🖰 Reset       | 🖹 Save |      |
|                                             |                        |       |          |   |         |            |       |    |               |        |      |
|                                             |                        |       |          |   |         |            |       |    |               |        |      |
| Real-time Data                              |                        |       |          |   |         |            |       |    |               |        |      |
| This node is used for real-time of          | tata acquisition       |       |          |   |         |            |       |    |               |        |      |
|                                             | ata acquisitori.       |       |          |   |         |            |       |    |               |        |      |
|                                             |                        |       |          |   |         |            |       |    |               |        |      |
|                                             |                        |       |          |   |         |            |       |    |               |        |      |
|                                             |                        |       |          |   |         |            |       |    |               |        |      |
| ConnectWise Manage Late Time                | e Entry Setting Filter |       |          |   |         |            |       |    |               |        |      |
| Connectinae manage Late min                 | s Endy Getting Filter  |       |          |   |         |            |       |    |               |        |      |
|                                             |                        |       |          |   |         |            |       |    |               |        |      |
|                                             | 4                      |       |          |   |         |            |       |    |               |        |      |
| <u></u>                                     | <u>(+)</u>             |       |          |   |         |            |       |    |               |        |      |
| Add a                                       | block                  |       |          |   |         |            |       |    |               |        |      |
| C 41-4                                      | bioth                  |       |          |   |         |            |       |    |               |        |      |
| Alert 😬 Add a                               | parallel block         |       |          |   |         |            |       |    |               |        |      |
| Alert Script                                |                        |       |          |   |         |            |       |    |               |        |      |
|                                             |                        |       |          |   |         |            |       |    |               |        |      |
|                                             |                        |       |          |   |         |            |       |    |               |        |      |
|                                             |                        |       |          |   |         |            |       |    |               |        |      |
| · · · · · · · · · · · · · · · · · · ·       |                        |       |          |   |         |            |       |    |               |        |      |
| Te Escalation                               |                        |       |          |   |         |            |       |    |               |        |      |
| Escalation Script                           |                        |       |          |   |         |            |       |    |               |        |      |
|                                             |                        |       |          |   |         |            |       |    |               |        |      |

3. When the Block options appear on the left, click **Filter** then **DataFilter**. This action will create the DataFilter block.

| . Connectivities Manager Late True Entry Alast ( |                                                    |         | A        |
|--------------------------------------------------|----------------------------------------------------|---------|----------|
| Connectivise manage Late Time Entry Alert        | ,                                                  |         | 0        |
|                                                  |                                                    |         |          |
| Detail Run History Analytics Bot Messages        | Bot Change Logs Design                             |         |          |
| Plack                                            |                                                    | C Reset | Save     |
| BIOCK                                            |                                                    | 0       | C) 1940  |
| Q Search                                         |                                                    |         | 1 1 1 1  |
|                                                  |                                                    |         | 1.1.2.2  |
| Action Filter                                    |                                                    |         | 3.26.8.8 |
|                                                  | This node is used for real-time data acquisition.  |         | 1 1 1 1  |
| ConnectWise Manage Late Time Entry               |                                                    |         |          |
| Use the setting in the ann to filter the data    |                                                    |         |          |
| Only for timeentry.                              |                                                    |         |          |
|                                                  | Connectifico Manage Late Time Enter Setting Either |         | 4.42.4.4 |
| DataFilter                                       | Connectivise manage Late Time Entry Setting Filter |         | 1.15.1.2 |
| Eithering date                                   |                                                    |         |          |
| r ittering data                                  |                                                    |         |          |
|                                                  |                                                    |         |          |
| Model Selector                                   |                                                    |         |          |
| HOUSE SERVICE                                    | × · · · · · · · · · · · · · · · · · · ·            |         |          |
|                                                  | Select a Block                                     |         |          |
|                                                  |                                                    |         |          |

4. If you want to exclude a user from notifications, click the ellipsis "" icon on the DataFilter block and select Edit.

|    | рафта 🗘                                |                                   | Refer and Earn    | φ Δ         | Client | mspbot | s.ai | Fo | um | КВ | Req | uest New | Feature | • >   |   |
|----|----------------------------------------|-----------------------------------|-------------------|-------------|--------|--------|------|----|----|----|-----|----------|---------|-------|---|
| >  | 合 Bots × ConnectW                      | /ise Manage Late Time Entry Alert | × User Manag      | jement ×    |        |        |      |    |    |    |     |          |         |       |   |
| 6  | IIII ConnectWise Manag                 | ne Late Time Entry Alert @        |                   |             |        |        |      |    |    |    |     |          |         | Л     | 南 |
| R  | ······································ |                                   |                   |             |        |        |      |    |    |    |     |          |         | V     |   |
| 88 | Detail Run History                     | Analytics Bot Messages            | Bot Change Logs   | Design      |        |        |      |    |    |    |     |          |         |       |   |
| Ξ  |                                        |                                   |                   |             |        |        |      |    |    |    | Ű F | leset    | Ē       | Save  |   |
| =  | · · · · · · ·                          | onnectWise Manage Late Time Entr  | ry Setting Filter |             |        |        |      |    |    |    |     |          |         |       |   |
| 9  |                                        |                                   |                   |             |        |        |      |    |    |    |     |          |         |       |   |
| -  |                                        |                                   |                   |             |        |        |      |    |    |    |     |          |         |       |   |
| 4  |                                        |                                   |                   |             |        |        |      |    |    |    |     |          |         |       |   |
| ž. |                                        | ataFilter                         |                   |             | ו ון   |        |      |    |    |    |     |          |         |       |   |
|    | FI                                     | Itering data                      |                   | & Edit      |        |        |      |    |    |    |     |          |         | * * * |   |
| 0  |                                        |                                   |                   | e catalan   | 1      |        |      |    |    |    |     |          |         |       |   |
| ,  |                                        |                                   |                   | 5 Edit Note |        |        |      |    |    |    |     |          |         |       |   |
| 3  |                                        | lort                              |                   | Delete      |        |        |      |    |    |    |     |          |         |       |   |
| 2  | A                                      | lert Script                       |                   |             |        |        |      |    |    |    |     |          |         |       |   |
|    |                                        |                                   |                   |             |        |        |      |    |    |    |     |          |         |       |   |
|    |                                        |                                   |                   |             |        |        |      |    |    |    |     |          |         |       |   |
|    |                                        |                                   |                   |             |        |        |      |    |    |    |     |          |         |       |   |

5. When the DataFilter pop-up window (shown below) appears, follow Step 6a in the section Excluding a user from the bot notifications. Continue until you have done all the steps.

|     | spaörs    | φ                |                  |            | Refer and Earn        | Q      |      | Client: mspbots.ai | Forum     |           | Request New Feature |   | ¢   |   |
|-----|-----------|------------------|------------------|------------|-----------------------|--------|------|--------------------|-----------|-----------|---------------------|---|-----|---|
| >   | ᢙ Bots ×  | ConnectWise Ma   | nage Late Time E | ntry Alert | × User Manaç          | gement | ×    |                    |           |           |                     |   |     | ~ |
| B   |           |                  |                  | 2          |                       |        |      |                    |           |           |                     | B | TÊT |   |
| 农   | DataFilte | r                |                  |            |                       |        |      |                    |           |           | ×                   |   |     |   |
| 88  | Filters   | OR 🕀             |                  |            |                       |        |      |                    |           |           | ক্তি 🗇              |   | _   |   |
| ≘   | tim       | neEntryDateEn ∨  | In               |            | {last/30/days/include |        | Туре | datetime $\vee$    | $\otimes$ |           |                     | е |     |   |
| ⊞   | tim       | neEntryTimeEr 🗸  | Is Not Empty     |            | Value                 |        | Гуре | datetime $\vee$    | $\otimes$ |           |                     |   |     |   |
| œ   | en        | ndTimeEnterTin 🗸 | >                |            | 30                    | × :    | Туре | number 🗸           | $\otimes$ |           |                     |   |     |   |
| [1] |           |                  |                  |            |                       |        |      |                    |           |           |                     |   |     |   |
| ~   |           |                  |                  |            |                       |        |      |                    |           |           | Previous Next       |   |     |   |
|     |           | Filtering        | iata             |            |                       |        |      | e se a a e         | x 4 5 x 4 | - 40 (MC) | a a a ar ar ar      |   |     |   |

## Restoring an excluded user

- 1. On the MSPbots app, navigate to Bots and open the bot where the user's inclusion in the notification recipients needs to be restored.
- 2. Go to Design then open the DataFilter block.

|    | Co to Doolgii |                                                                                           |
|----|---------------|-------------------------------------------------------------------------------------------|
| 3. | Click the     | icon to remove the exclusion filter and restore the user's inclusion in the notifications |
|    |               |                                                                                           |

| Σ              | SP   | a the state of the state of the |                  | Refe    | rand Earn 💭       |      |      | bots.ai  | Forum | Request New Feature |                        |     |   |
|----------------|------|----------------------------------------------------------------------------------------------------|------------------|---------|-------------------|------|------|----------|-------|---------------------|------------------------|-----|---|
| >              |      | Bots × Conn                                                                                                    | ectWise Manage L | ate Tim | e Entry Alert ×   |      |      |          |       |                     |                        |     |   |
| 8              | Data | Filter                                                                                                    |                  |         |                   |      |      |          |       |                     |                        | ×   | 1 |
| 88             |      | OR +                                                                                                    |                  |         |                   |      |      |          |       |                     | $\overline{Q_{r}^{-}}$ | Û   |   |
| ≘              |      | timeEntryDateEn $\vee$                                                                                                    | In               |         | {last/30/days/inc | lude | Туре | datetime | × ×   |                     |                        |     |   |
| ⊞              |      | timeEntryTimeEn >                                                                                                    | Is Not Empty     | ~       | Value             |      | Туре | datetime | ⊻ ⊗   |                     |                        |     |   |
| ¢              |      | endTimeEnterTin >                                                                                                    | >                | ~       | 30                | ~    | Туре | number   | ~ ⊗   |                     |                        |     |   |
| [11            |      | owner 🗸                                                                                                    | Not Equals       |         | user@company.c    | :om  | Туре | text     | ~ 🛞   |                     |                        |     |   |
|                |      |                                                                                                    | _                |         |                   |      |      |          |       | Previous            | N                      | ext |   |
| and the second |      |                                                                                                    | -                |         |                   |      |      |          |       |                     |                        |     |   |

- 4. Click Next until you reach the last window where you have to click Finish.
- 5. Save your modification.

How to view the user email in User Management

|                |                  | 0                            | Refer and Earn                                                 | Q     | Client: mspbots.ai | Forum | КВ | Request New Feature | ) > |   |
|----------------|------------------|------------------------------|----------------------------------------------------------------|-------|--------------------|-------|----|---------------------|-----|---|
| >              | 습 Bots ×         | ConnectWise Manage Late Time | e Entry Alert ×                                                |       |                    |       |    |                     |     |   |
| 1              | ·III· ConnectWis | se Manage Late Time Entry    | Alert ⑦                                                        |       |                    |       |    |                     | 0   | Ô |
| R              |                  |                              |                                                                |       |                    |       |    |                     |     |   |
| 38             | Detail Run H     | istory Analytics Bot M       | lessages Bot Change Log:                                       | s De  | əsign              |       |    |                     |     |   |
|                | Details about    | this Trigg                   | er 💽 Alert 🕥 Esc                                               | afate |                    |       |    |                     |     |   |
| -              | + Public Api     |                              |                                                                |       |                    |       |    |                     |     |   |
| 19             | 🖵 Device Manage  | .ate Time Entry Alert        |                                                                |       |                    |       |    |                     |     |   |
|                | System           | y. Enabling this bot w       | vill automatically remind you<br>finish working on a ticket to | r     |                    |       |    |                     |     |   |
| ~              | A User Managemen | pute utilization rate        | and agreement profitability                                    |       |                    |       |    |                     |     |   |
| 8              | Organization     | stween techs.                |                                                                |       |                    |       |    |                     |     |   |
| (A)<br>ettings | 糸 Role Managemen |                              | All                                                            | runs  |                    |       |    |                     |     |   |
| × ·            |                  |                              |                                                                |       |                    |       |    |                     |     |   |

2. On the User Management tab, find the name of the user in the User Name column.

3. Once located, scroll to the right and find the Email column. Take note of the corresponding user email and use this to configure the bot notification exclusion.

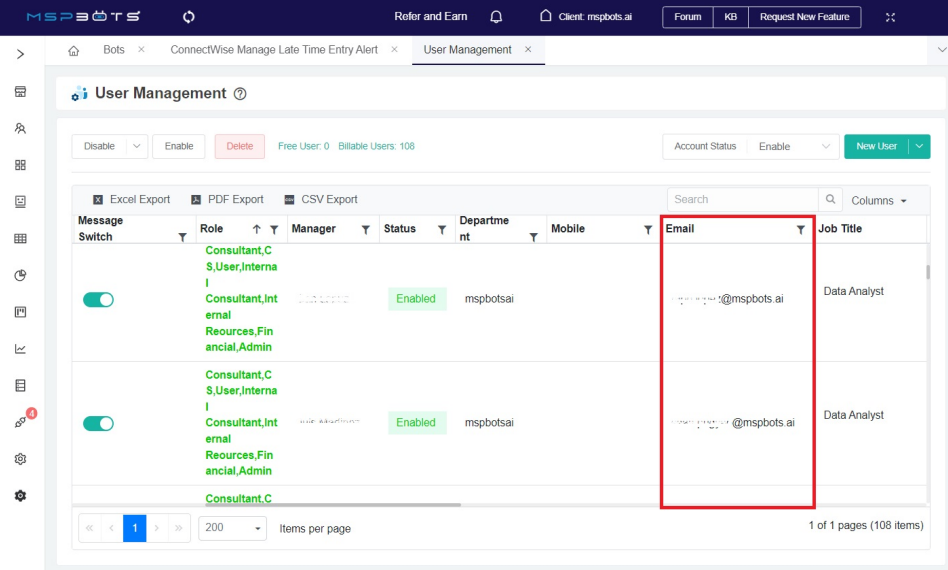